## Netcase 档案管理系统操作指南

Netcase 档案管理系统整体由前端昆明医科大学办公系统和 Netcase 客户端内的档案管理模块共同完成档案的归档、管理与 利用工作。下面根据档案的归档、管理、查阅流程依次介绍系统。

一、归档

(一)电子文件归档(含流程文件、非流程文件)

1、流程文件归档

1.1系统登录(登录部门档案管理员账户)。

1.2 选择流程处理选项卡,进入流程处理界面。

| 昆明医科大学办公系统 |      |  |                   |   |                 |            |  |
|------------|------|--|-------------------|---|-----------------|------------|--|
| 首页         | 我的信息 |  | 信息管理              |   | 流程处理            |            |  |
| ○ 流程处      | 上理   |  | 待处理流              | ± |                 |            |  |
| ■ 起草新流程    |      |  | 校办收文 (92)<br>竖争程度 |   | 学校发文 (73)<br>标题 | ) 校办发文 (4) |  |

1.3选择一条需要归档的流程文件,单击进入流程处理单。

|   | 昆明医科              | 大学办公               | 系统                             |      |         |
|---|-------------------|--------------------|--------------------------------|------|---------|
| ſ | 首页    我的信息        | 信息管理               | 流程处理                           |      |         |
|   | ○ 流程处理            | 待处理流程<br>校办收文 (92) | 学校发文 (73) 校办发文 (4) 一般文件流程 (16) |      |         |
|   |                   | 紧急程度               | 标题                             | 当前步骤 | 流程上一步处理 |
|   | 🔁 待处理流程(76 + 109) | ≥ 平急               | 云南省教育厅关于做好2013年全省教育纪检监察机构案件查处  | 归档   | 收文税书    |
|   | Z 已处理流程(190)      | > 特急               | 关于尽快报送清理整治公务用车有关违规行为情况的通知      | 归档   | 收文税书    |
|   | 🛣 公文分发记录(0)       | 》 平急               | 云南省财政厅关于安排2012年度全省惩治和预防腐败体系建设  | 归档   | 收文税书    |
|   | 😴 法程委托识罢          | ≥ 平急               | 第十六届中国科协年会执行委员会关于印发程东红、李培同志…   | 归档   | 收文秘书    |
|   | ○ //01±321 6 KL   | ▶ 平急               | 关于参加云南省基层武装部建设、民兵转型建设暨预备役部队…   | 归档   | 收文秘书    |

1.4 单击归档此流程按钮。

| ž | 電程处理单 |  |
|---|-------|--|
|   | 归档此流程 |  |

 1.5 弹出流程归档对话框,在流程归档对话框中必须要著录 的项目为"文件标题"(此项系统根据流程标题自动提取)、"保 存年限"、"机构问题"(即分类目录 XZ11.1、DQ11.1、JX11.1.....)、

"归档年度"(档案的形成年度)、"收文、发文"(选择一项,在部门档案管理员账户中只有"发文"项,直接选择"发文"项)。

| 流程归档    |             | ×                         |
|---------|-------------|---------------------------|
| ■ 荷长办公室 | 文件标题<br>主题词 | 云南省教育厅关于做好2013年全1         |
| □ 友乂    | 保存年限        | ¥ •                       |
|         | 文件形成日期      | <yyyy-mm-dd></yyyy-mm-dd> |
|         | 页数          |                           |
|         | 机构问题        |                           |
|         | 文号          | (2013)                    |
|         | 归档年度        | 2013                      |
|         | 责任者         |                           |
|         |             | 确定取消                      |

1.6 著录完毕后,单击确定按钮,归档成功。归档成功后的
 目录可以通过部门档案管理的目录实体管理查看。

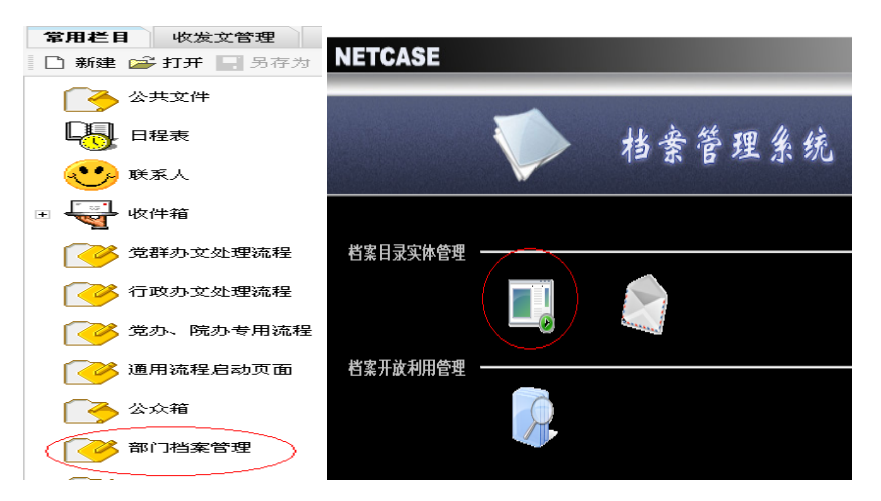

- 2、非流程材料的归档
- 2.1 系统登录(登录部门档案管理员账户)。
- 2.2 选择我的信息选项卡,进入收件箱。

| ( A PART | 昆明医和     | 科大学    | 公系统                       |         |     |  |  |
|----------|----------|--------|---------------------------|---------|-----|--|--|
| 首页       | 我的信息     | 信息管理   | 流程处理                      | _       |     |  |  |
| ○ 个人信    | 息中心      | 收件箱    | 只列出未读信息                   | 标记为已读放入 | 回收站 |  |  |
| 1 ☆ 安洋信申 |          | □ 发件人  |                           |         |     |  |  |
|          | <b>`</b> | □ 质量监控 | □ 质量监控与 🖉 医学教育信息与参考2013-2 |         |     |  |  |

2.3 单击需要归档的条目,进入条目内容。

| 昆明医和            | 4大学办公系统                                           |  |  |  |  |  |
|-----------------|---------------------------------------------------|--|--|--|--|--|
| 首页 我的信息         | 信息管理 流程处理                                         |  |  |  |  |  |
| ○ 个人信息中心        | 收件箱 只列出未读信息 标记为已读 放入回收站                           |  |  |  |  |  |
| ☆ 发送信申          | □ 发件人 标题                                          |  |  |  |  |  |
|                 | □ 质量监控与… 🖉 医学教育信息与参考2013 - 2                      |  |  |  |  |  |
| ▶ 收件箱 (374/391) | □ 学生工作处 🖉 昆明医科大学第五届校园模拟招聘大赛决赛邀请函                  |  |  |  |  |  |
| ▶ 公文箱 (0/0)     | 🗌 校长办公室 🖉 行政领导—周主要工作安排(2013年11月25日-11月29日 (第十四周)) |  |  |  |  |  |

2.4 在条目中单击归档按钮。

| 4大学办公系统                                                |
|--------------------------------------------------------|
| 信息管理 流程处理                                              |
| 返回收件箱 回夏 转发 查看上一条 查看下一条 立即删除 归档<br>标题: 医学教育信息与参考2013-2 |
|                                                        |
| 尊敬的各位领导:                                               |
| 现将学校《医学教育信息与参考2013-2》期发给大家。                            |
| 致礼!                                                    |

2.5 在弹出的著录对话框中进行著录,打星号的四项为必填 项,"题名"(系统从邮件标题自动提取)、"机构问题"(如 XZ11.1、 DQ11.1、JX11.1.....)、"归档年度"(档案的形成年度,如 2013 四位)、"保管期限"(填Y、C、D或10年、5年中的一种)。

| 归    | 入档案系  | 统 ×             |
|------|-------|-----------------|
|      | *题名:  | 医学教育信息与参考2013-2 |
|      | 责任人:  |                 |
|      | 关键字:  |                 |
| -    | 页数:   | 1               |
| *朳   | 1构问题: |                 |
| *1)3 | 日档年度: | 2013            |
| *俏   | 保管期限: |                 |
|      |       | 确定取消            |

2.6填写完毕后单击确定,归档成功。归档成功后的目录可
 以通过部门档案管理的目录实体管理查看。

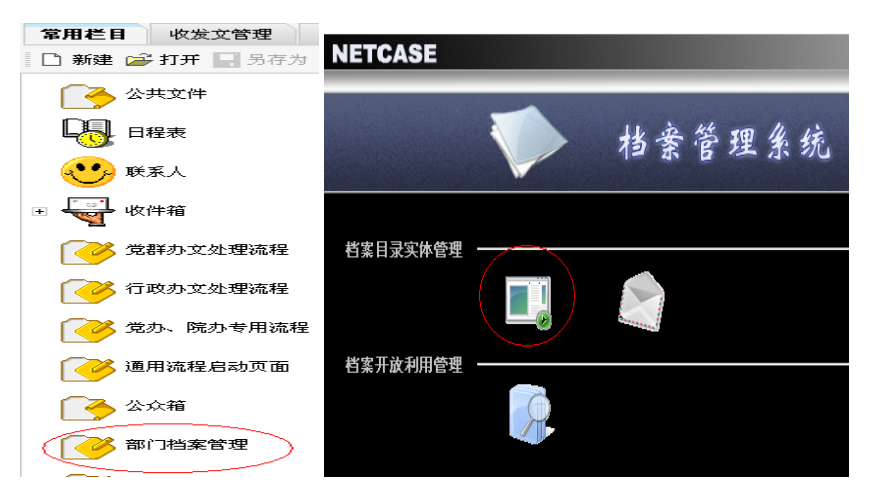

- (二) 非电子文件归档
- 1、建立分类目录

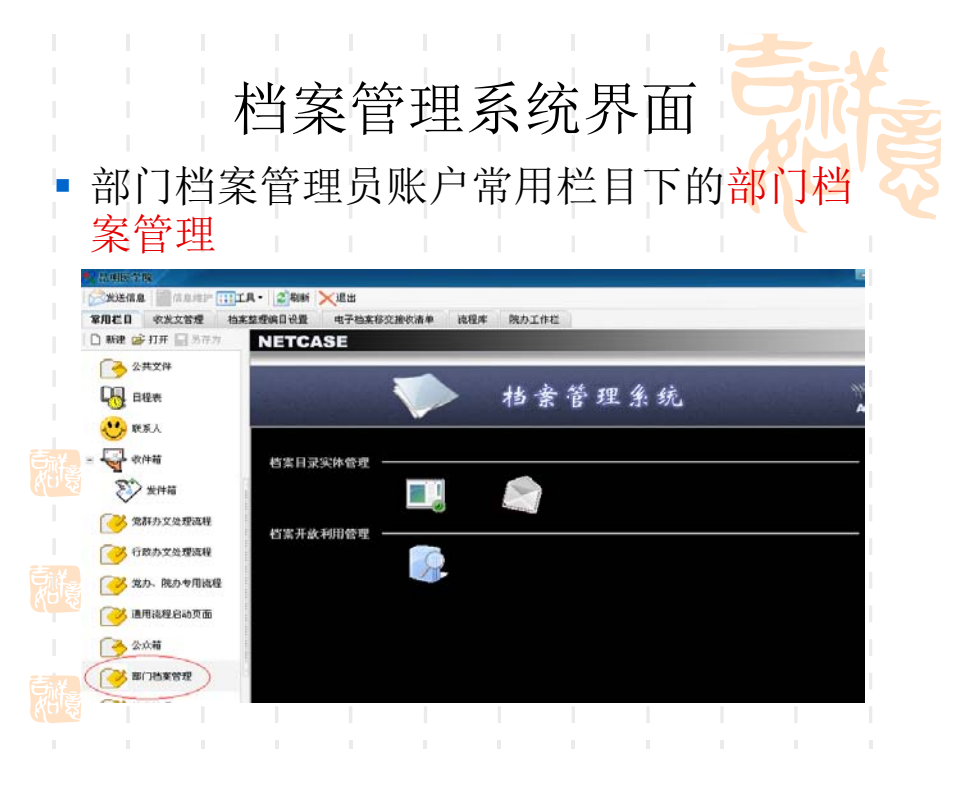

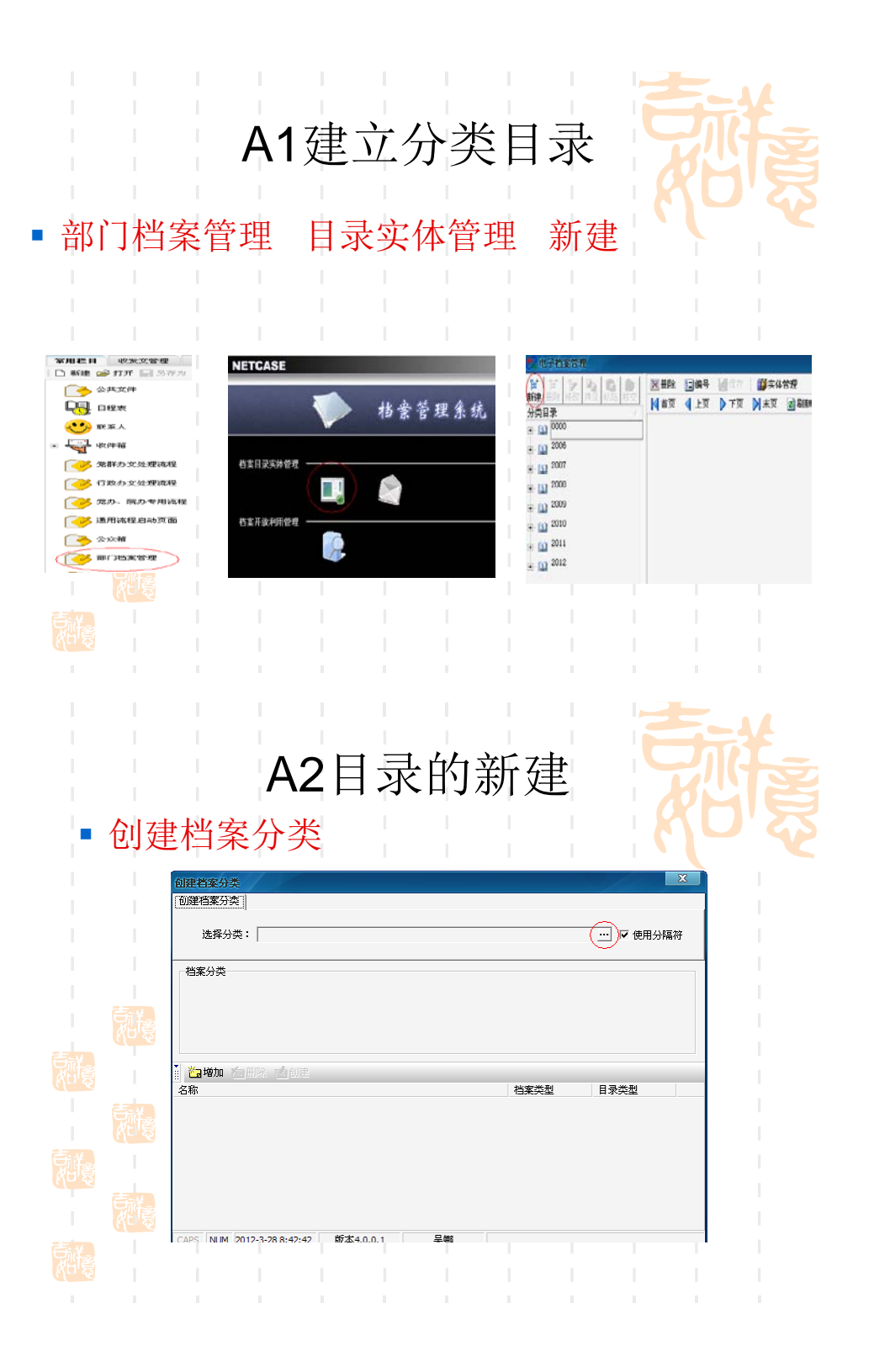

| ■ 弹 L<br>选 打<br>选 打<br>* @@#####<br>* @@#####<br>* @@#####<br>* @@#####<br>* @@#####<br>* @@#####<br>* @@#####<br>* @@#####<br>* @@#####<br>* @@####<br>* @@####<br>* @@###<br>* @##<br>* @#<br>* @ | <b>A3</b><br>出选择档案约<br>译文书档案                                                                 | 目录的 与 中 日 中 日 中 日 中 日 中 日 中 日 中 日 中 日 中 日 中 | <b>勺新建</b><br>1录类型<br><b>当文件目</b><br><b>等在在全国</b><br><b>等在在全国</b><br><b>等在在全国</b><br><b>等在在全国</b><br><b>等在在</b><br><b>等在在</b><br><b>等在</b><br><b>等在</b><br><b>等在</b><br><b>等在</b><br><b>等在</b><br><b>等在</b><br><b>等在</b><br><b>等在</b><br><b>等在</b><br><b>等在</b><br><b>等在</b><br><b>等</b><br><b>等</b><br><b>等</b><br><b>等</b><br><b>等</b><br><b>等</b><br><b>等</b><br><b>等</b> | 对话框。确    |  |
|----------------------------------------------------------------------------------------------------|----------------------------------------------------------------------------------------------|---------------------------------------------|----------------------------------------------------------------------------------------------------|----------|--|
|                                                                                                    | <b>人</b><br><b>人</b><br><b>人</b><br><b>人</b><br><b>人</b><br><b>人</b><br><b>人</b><br><b>人</b> | 目录的                                         | り新建                                                                                                    |          |  |
|                                                                                                    |                                                                                              |                                             | 2                                                                                                    |          |  |
|                                                                                                    | 档案分类<br>归档年度 2012<br>保管期限 D                                                                  | _ 机构间;<br>                                  | 题 [XZ161                                                                                                    | <b>_</b> |  |

|   | 填写 | 衍档                                                                                                    | A<br>案分           | <b>5</b> 日<br><sup>类后真</sup> | 录的<br><sup>色击增</sup>          | 白新廷<br><sup>加</sup>                        |                | さめ       | ず<br>夏   |
|---|----|----------------------------------------------------------------------------------------------------|-------------------|------------------------------|-------------------------------|--------------------------------------------|----------------|----------|----------|
|   |    | <ul> <li>创建首案分类</li> <li>创建首案分类</li> <li>选择分类</li> <li>- 档案分类</li> <li>- 档案分类</li> <li>- 归档年度</li> <li>保管期限</li> <li>(ご知知)</li> </ul> | 2012<br>2012<br>D | 档文件目录<br>                    | 机构问题<br>                      | <u>772161</u>                              | ···· 反 使用分     | ×<br>释篇符 |          |
|   |    | 名称                                                                                                    |                   |                              |                               | 档案类型                                       | 目录类型           |          |          |
| - | 当名 | 称栏                                                                                                    | <b>A</b> (<br>出现  | <b>5</b> 目<br>档案分            | <b>录</b> 伯<br>》 <sub>类后</sub> | <b>匀新</b> 廷<br><sup>单击<mark>创</mark></sup> | 主建             | 古め       | <b>H</b> |
|   |    | <b>档案分类</b><br>皆諸案分类  <br>选择分类: [<br>案分类<br>日档年度 20<br>呆管期限 D                                                                         | 文书档案: 归档文<br>12   | (件目录<br>                     | 机构问题                          | xz161                                      | … ☞ 使用彡        | ×<br>}隔符 |          |
|   |    | a 149/10 20 1111                                                                                                    |                   |                              |                               | 档案类型<br>文书档案                               | 日录类型<br>归档文件日录 |          |          |
|   |    |                                                                                                    |                   |                              |                               |                                            |                |          |          |

| A7目录的新建                                                         | 耐豪 |
|-----------------------------------------------------------------|----|
| 单击确定 创建完毕                                                       |    |
| 创建省经分类<br>创建档案分类                                                |    |
| 造择分类: 文书档案: 归档文件目录 … / ☞ 使用分隔符<br>・・・・ / ☞ 使用分隔符<br>档案分类        |    |
| 归档年度 2012 <u>▼</u> 机构问题 XZ161 <u>▼</u><br>保管期限 D <u>▼</u> 昆明_ X |    |
| ・ ・ ・ ・ ・ ・ ・ ・ ・ ・ ・ ・ ・                                       |    |
| 2012. XZ1 61. D 文书档案 归档文件目录                                     |    |
|                                                                 |    |

2、录入及保存

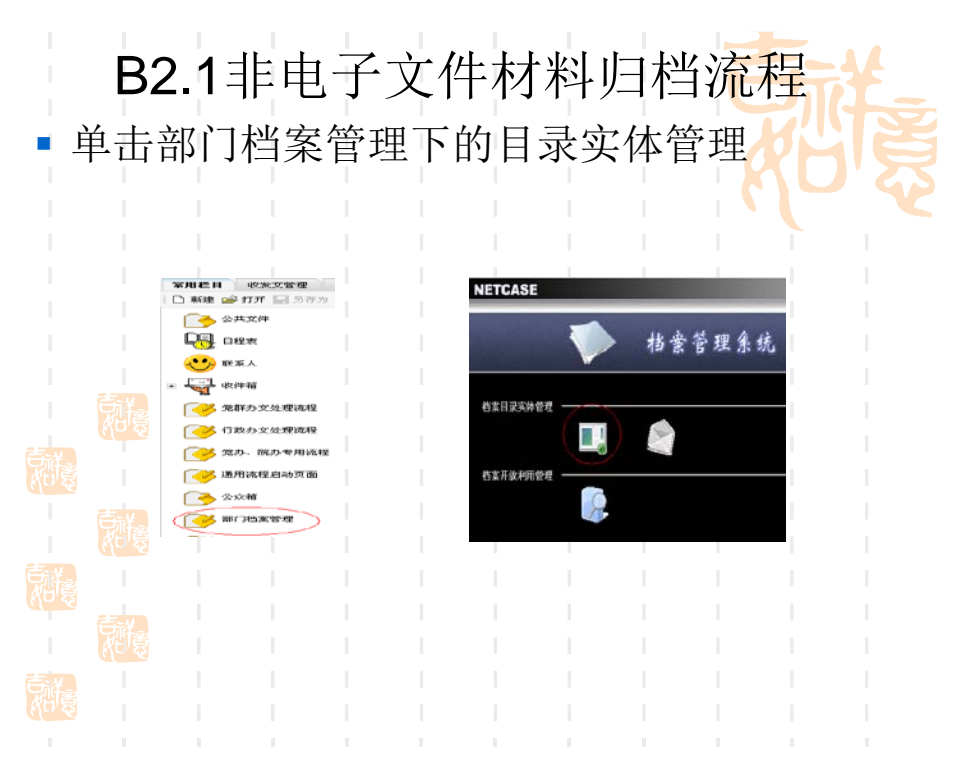

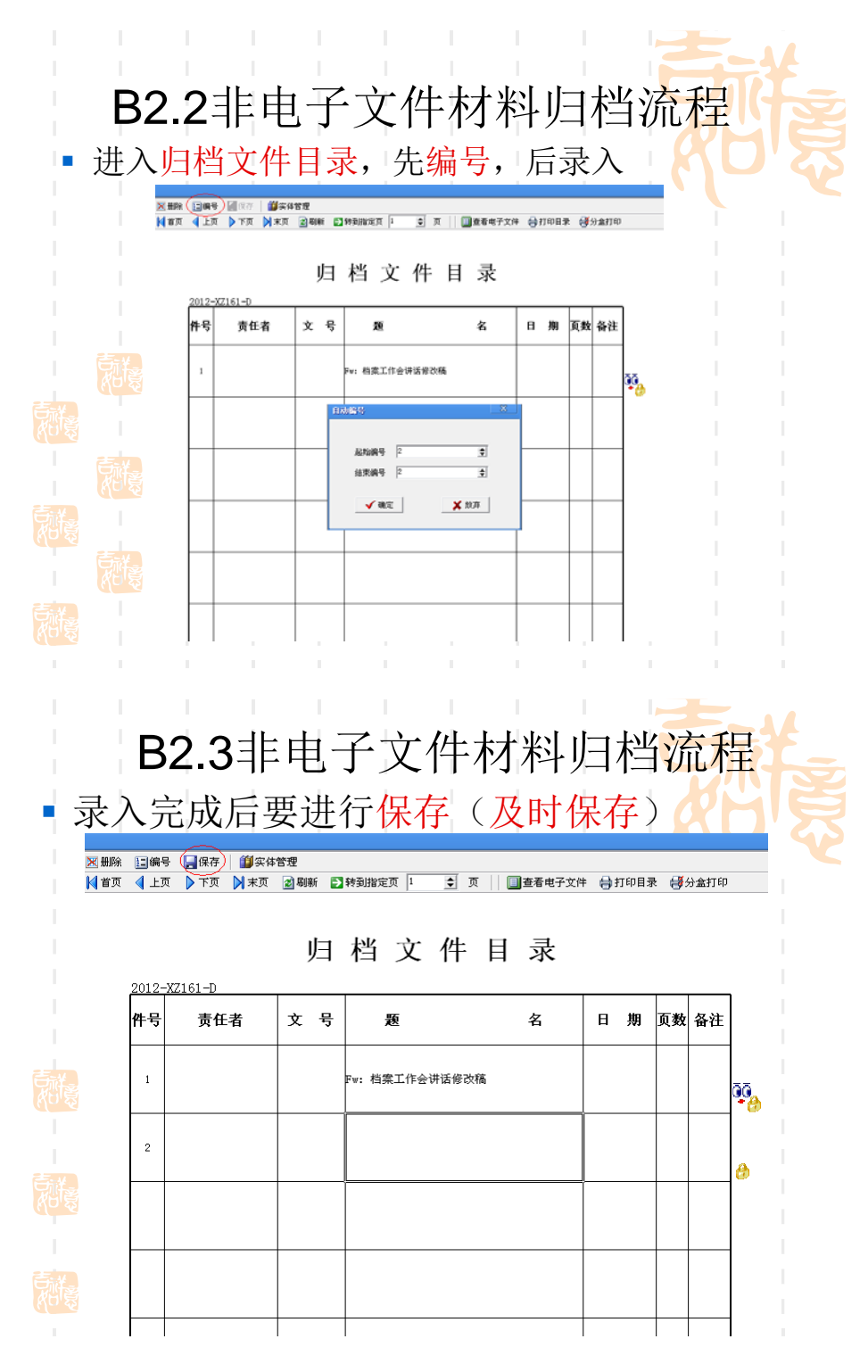

二、管理

(一)目录的调整与删除

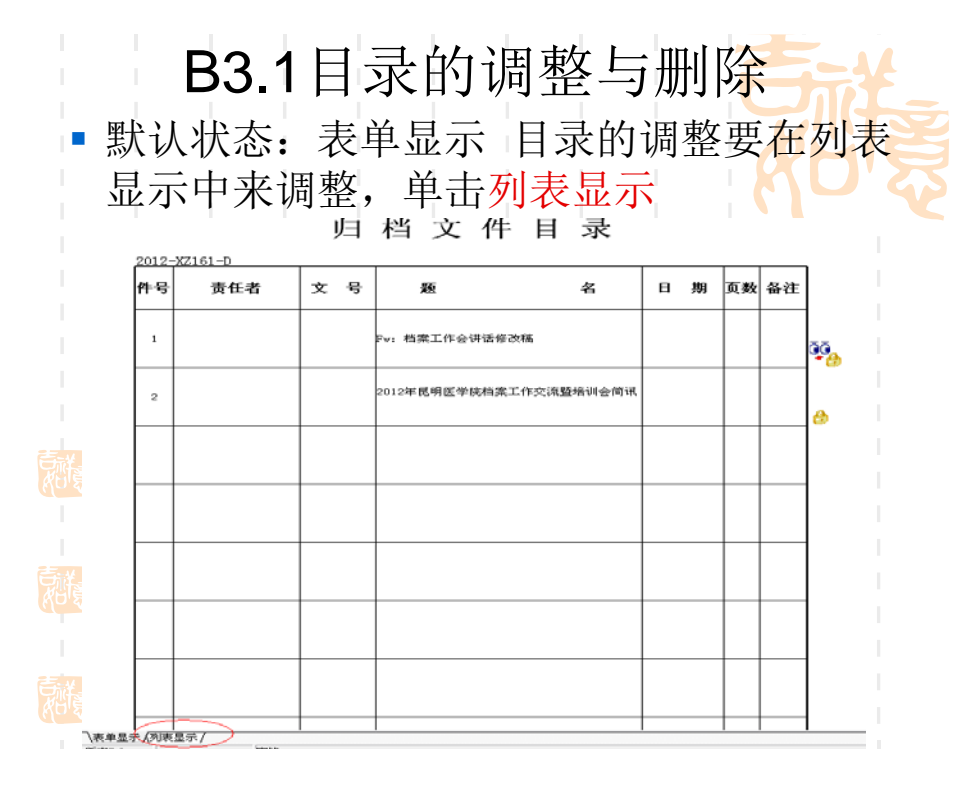

1、目录的调整

| ■ 调整顺序                                                                                                    | <mark>₽</mark> В3    | 8.1                  | 录                                       | 的调                                        | 整                | E         |           |          |
|----------------------------------------------------------------------------------------------------|----------------------|----------------------|-----------------------------------------|-------------------------------------------|------------------|-----------|-----------|----------|
| 选中要调整位置,                                                                                                    | 周整的<br>调整            | 条目<br>好位             | 后,jì<br>置后,                             | 通过"<br>通过                                 | 上移<br>"编         | 子、<br>异子" | 下移<br>, 排 | "调<br>列顺 |
| <ul> <li>ペ 単子指案管理</li> <li>新建 酬除 修改 拷贝 総正 移交</li> <li>分类目录</li> <li>パ 0000</li> <li>ひ 0000</li> <li>ひ 0000</li> <li>ひ 0000</li> </ul> | 4) 排序 全上総 件号 男任者 1 2 | 3 <b>多</b> 下移 詳<br>文 | 編号 図保存<br>正题名<br>Fw: 档案工作会<br>2012年昆明医学 | ■ = 重新分类   = = 計<br>: 讲话修改稿<br>■院档案工作交流暨: | 定件号重新分:<br>培训会简讯 | 类 🔀 批量册   |           |          |
| 2007     2008     2008     2008     2009     2010     2012                                                                            |                      |                      |                                         |                                           |                  |           |           |          |
| ● ① Xz11 • 1<br>● ① xz11 • 2<br>● ① xz161<br>● ① 社業科                                                                                  |                      |                      |                                         |                                           |                  |           |           |          |
| <ul> <li>⊕ 101 秘书科</li> <li>€ ⊕ 101 行政科</li> <li>(107 중)</li> </ul>                                                                   |                      |                      |                                         |                                           |                  |           |           |          |

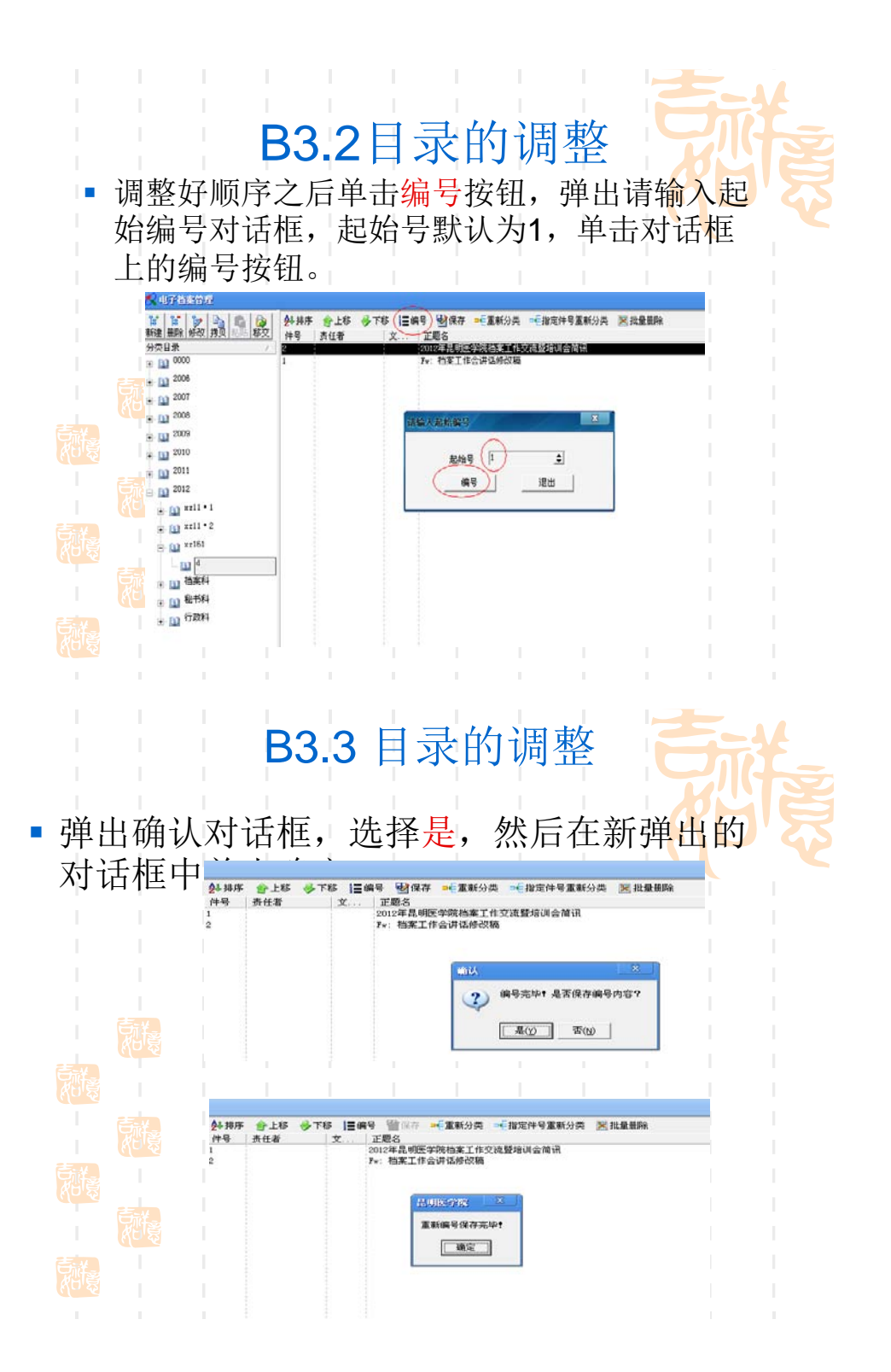

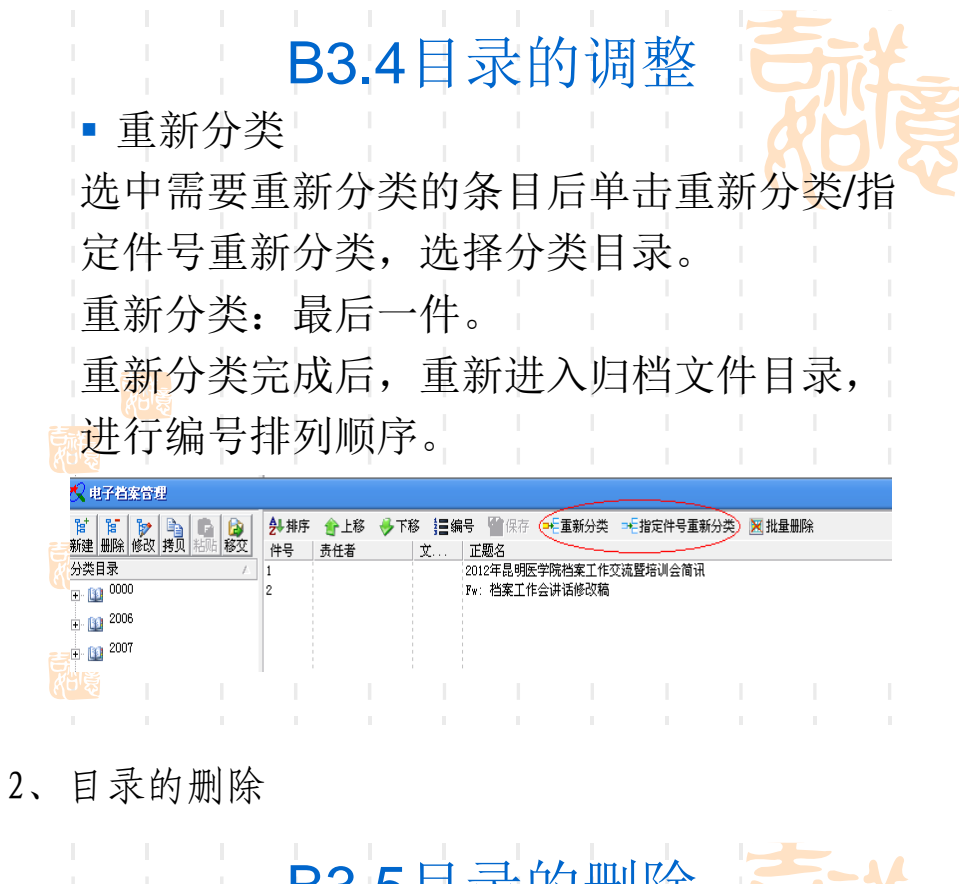

|                    |                       | B                          | 3.5          | 5目录                    | :的删除 | 余     |      |     |      | THE. |
|--------------------|-----------------------|----------------------------|--------------|------------------------|------|-------|------|-----|------|------|
| <ul><li></li></ul> | も删り                   | <b>実体,</b> 軍               | 耳删           | 目录                     |      |       |      |     |      |      |
| 讫                  | 也中国                   | 要删除的                       | 的条           | 目,单                    | 击实体  | 管理    | 里    |     |      |      |
| Ē                  | 図 删除   [=] 編<br> ▲ 首页 | 号 🛛 保存 🎁 第4<br>页 🕨 下页 刘 末页 | 管理<br>21刷新 日 | 转到指定页 1                |      | :件 🔒: | 打印目: | ₹ 🗗 | 分盒打印 |      |
|                    | 201.2                 | - <b>Y</b> 7161-D          | 归            | 档文                     | 件目录  |       |      |     |      |      |
|                    | 件号                    | 责任者                        | 文 号          | 题                      | 名    | B     | 期    | 页数  | 备注   |      |
|                    | 1                     |                            |              | 2012年昆明医学院档案工作交流暨培训会简讯 |      |       |      |     |      |      |
|                    | 2                     |                            |              | Fw: 档案工作会讲ì            | 舌修改稿 |       |      |     |      |      |
|                    |                       |                            |              |                        |      |       |      |     |      | - I  |

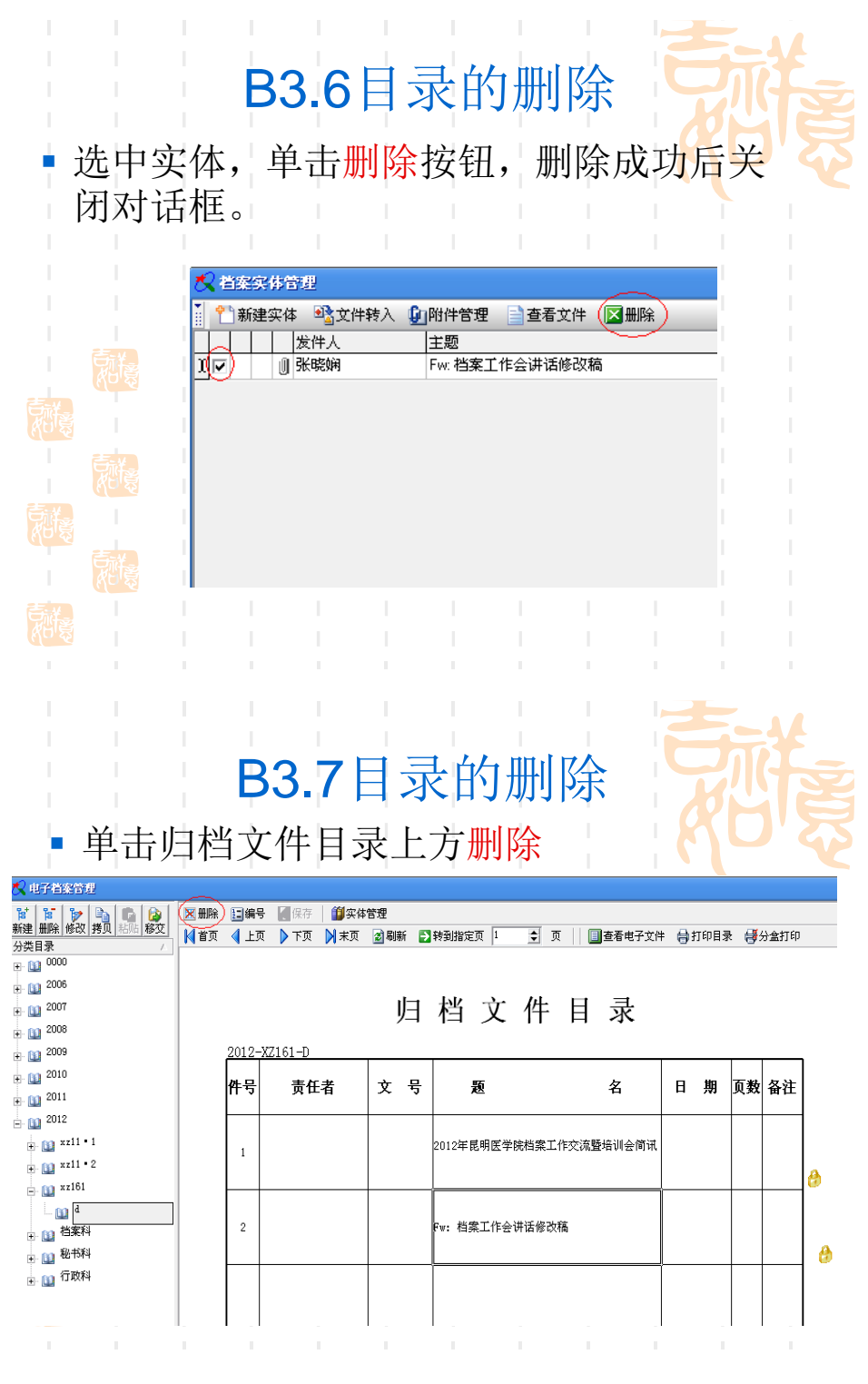

(二) 分类的调整

1、分类的删除

| <ul> <li>逐级删<br/>分类。</li> </ul>                    | 除                                                       | B'         | <b>4.1</b> 分<br>归档文 | <b>}</b><br>てイ | <b>ジ</b><br>牛 | <b>約删除</b><br>目录空了,2   | <b>₽</b> | 能    | 定册  | 可除   |             |  |  |
|----------------------------------------------------|---------------------------------------------------------|------------|---------------------|----------------|---------------|------------------------|----------|------|-----|------|-------------|--|--|
| T T T T T T                                        |                                                         | 同緒         | 号 【保存】 (【读体】        | 管理             |               |                        |          |      |     |      |             |  |  |
| 新建 - <b>制料 修改 界贝</b> 和此 移交<br>分类目录                 | 首页                                                      | <b>4</b> E | ग्र 🌔 ⊤ज़ 🎽 ऋत्     | 2 8(i          | f 🔁           | 移到指定页 1 🚊 頁 🗌 直看电子文件   |          | T008 | R 👹 | 分禽打印 |             |  |  |
| E 10 0000                                          | <sup>2</sup> 27月来 / · · · · · · · · · · · · · · · · · · |            |                     |                |               |                        |          |      |     |      |             |  |  |
| <ul> <li>₩- 11 2005</li> <li>₩- 11 2007</li> </ul> |                                                         |            |                     |                |               |                        |          |      |     |      |             |  |  |
| u- 111 2008                                        | ◎ <u>9</u> 1 11 又 11 日 水<br>● □ <sup>2008</sup>         |            |                     |                |               |                        |          |      |     |      |             |  |  |
| - 11 2000<br>- 11 2010                             |                                                         | 2012       | -X2161-D            | -              | _             |                        | _        | lin. |     | -    | 1           |  |  |
| 2011                                               |                                                         | 件亏         | 贡仕者                 | X              | 亏             | 題 名                    | н        | 鼎    | 贝致  | 谷汪   | 1           |  |  |
| B 10 2012                                          |                                                         |            |                     |                |               | 2012年昆明医学院档案工作交流暨培训会偷讯 |          |      |     |      | 1           |  |  |
| xr11 • 2                                           |                                                         | 1          |                     |                |               |                        |          |      |     |      | A I         |  |  |
|                                                    |                                                         |            |                     |                |               |                        |          |      |     |      | <b>1</b>    |  |  |
| ● □ 档案科                                            | •                                                       | 2          |                     |                |               | Fw: 档案工作会讲话修改稿         |          |      |     |      | <u>3</u> 0. |  |  |
| ● (1) 税书料                                          |                                                         | $\vdash$   |                     |                |               |                        |          |      | -   |      | *#          |  |  |
| <b>S</b> A                                         |                                                         |            |                     |                |               |                        |          |      |     |      | I.          |  |  |
|                                                    |                                                         | 1          |                     |                |               |                        |          |      | 1   |      | ' I         |  |  |
|                                                    |                                                         |            |                     |                |               |                        |          |      |     |      |             |  |  |

2、分类的修改

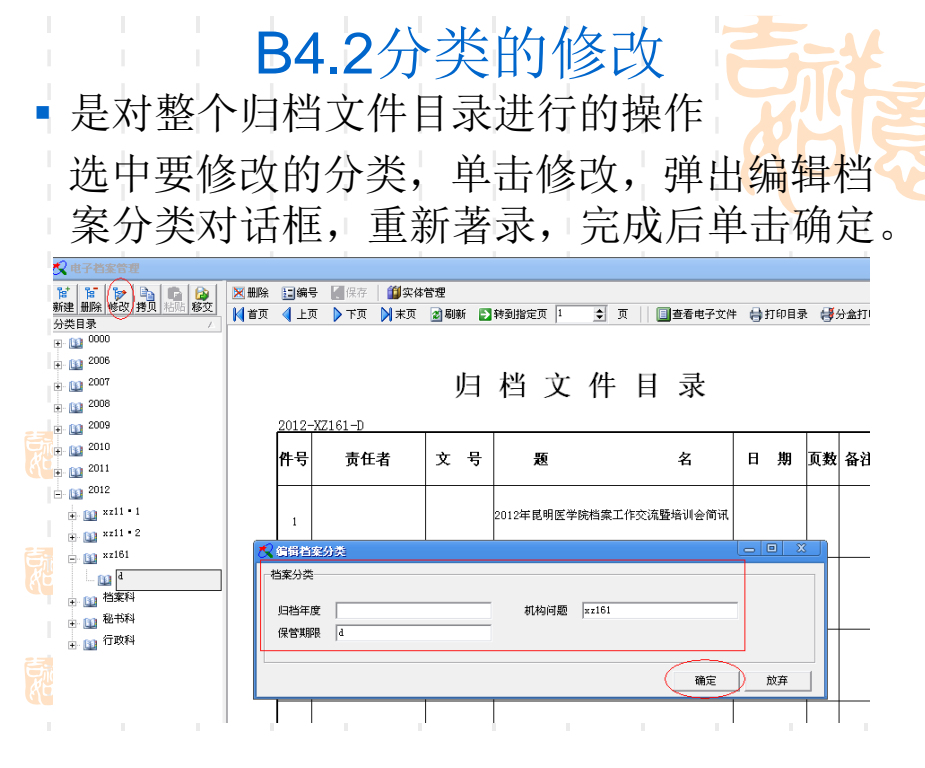

3、分类的复制、粘贴

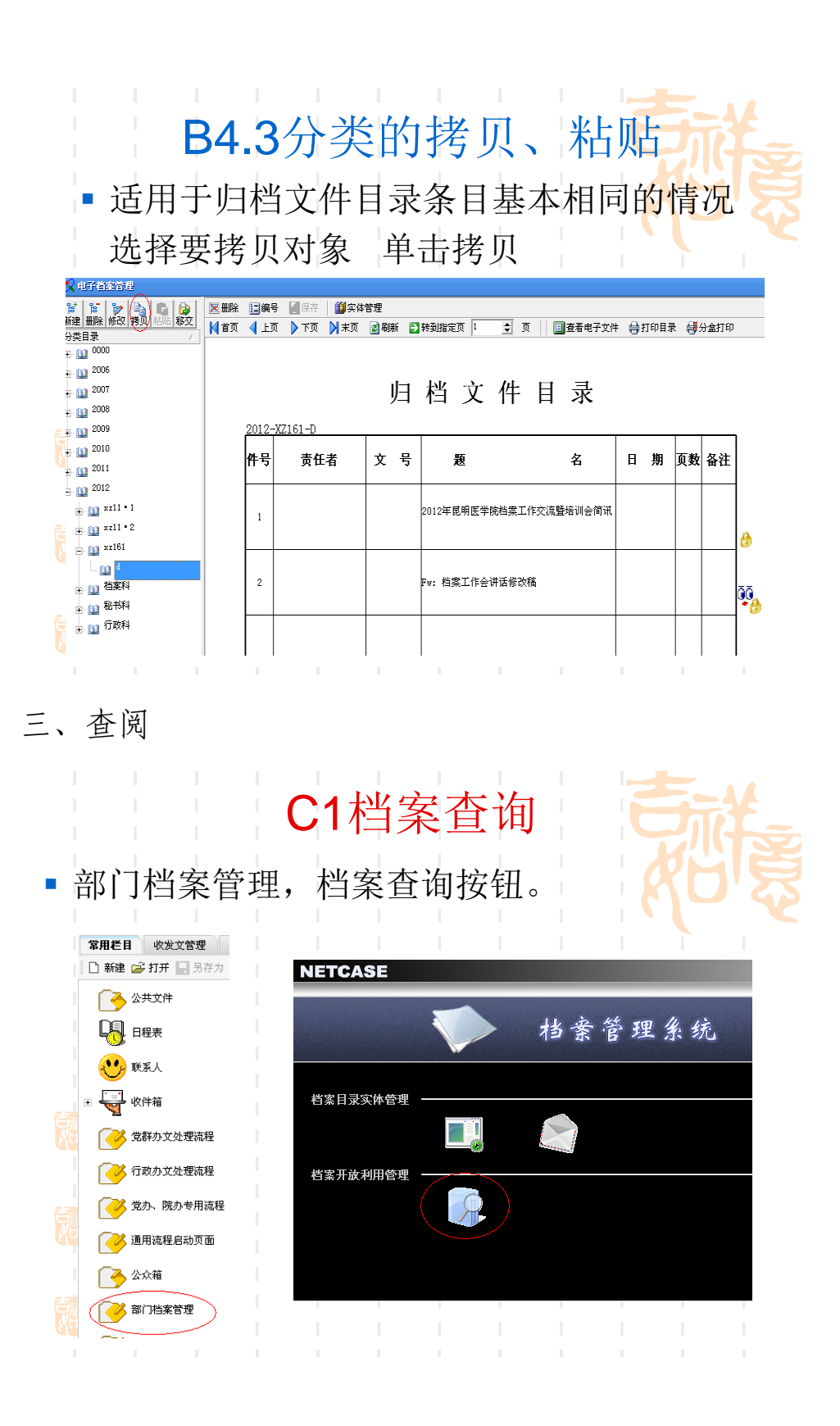

|                                     | 输显                                   | 入査    | E<br>山<br>ミ<br>下フ | <b>(</b><br>条件)<br>方。 | <b>C2</b> 材<br>后, | 当了 | で 査 合 | <b>间</b><br><sub>索</sub> , | 查询   | 结 | 果将    | す<br>で<br>で<br>で |
|-------------------------------------|--------------------------------------|-------|-------------------|-----------------------|-------------------|----|-------|----------------------------|------|---|-------|------------------|
| 快速检索                                | ·来<br>高级检索                           | 1     |                   |                       |                   |    |       |                            |      |   |       |                  |
| 题<br>责任<br>归档<br>文件<br>¥<br>主题<br>备 | 名 包含<br>者 包含<br>度 等于<br>词 包含<br>注 包含 |       |                   |                       |                   |    |       |                            | •    |   | 检索    |                  |
| ◎寮看                                 | 实体 🔜                                 | 輸出 🔲  | 察看电子文件            |                       |                   |    |       |                            |      |   |       |                  |
| 您可以把                                | 刘标题拖放到                               | 到此处使记 | 录按该列进行:           | 分组                    |                   |    |       |                            |      |   |       |                  |
| 档号                                  |                                      | •     | 正题名               |                       |                   |    |       |                            | ▼ 责任 | 者 | ▼文 ▼▼ | 祥 🔻              |
|                                     |                                      |       |                   |                       |                   |    |       |                            |      |   |       |                  |
|                                     |                                      |       |                   |                       |                   |    |       |                            |      |   |       |                  |